### Ηλεκτρονική Διοίκηση για μαθητές – Οδηγίες

### Είσοδο στο πρόγραμμα ηλεκτρονικής διοίκησης

Από την Ιστοσελίδα του σχολείου μας κλικ στον σύνδεσμο Ηλεκτρονική Διοίκηση Ηλεκτρονική Διοίκηση Μαθητών

ή

B) Από τη πιο κάτω διεύθυνση για την είσοδο των μαθητών:

http://admin.gym-palouriotissa-lef.schools.ac.cy/studentslogin.php

# Pallouriotissa Gymnasium(Students)

## School Management System

Please enter your credentials to enter

| Username : |               | π.χ. st1234  |
|------------|---------------|--------------|
| Password : |               | π.χ. 4444444 |
| Enter Fo   | rgot Password |              |

Software/Databases Powered by Pelopidas Pelopida 2013++..

**ΠΡΟΣΟΧΗ:** Να σας επισημάνουμε, ότι οι λογαριασμοί κλειδώνονται όταν βάλουν πάνω από 5 φορές λάθος κωδικούς, και θα πρέπει να ξεκλειδώνονται από τον administrator.

## Πρώτη Οθόνη

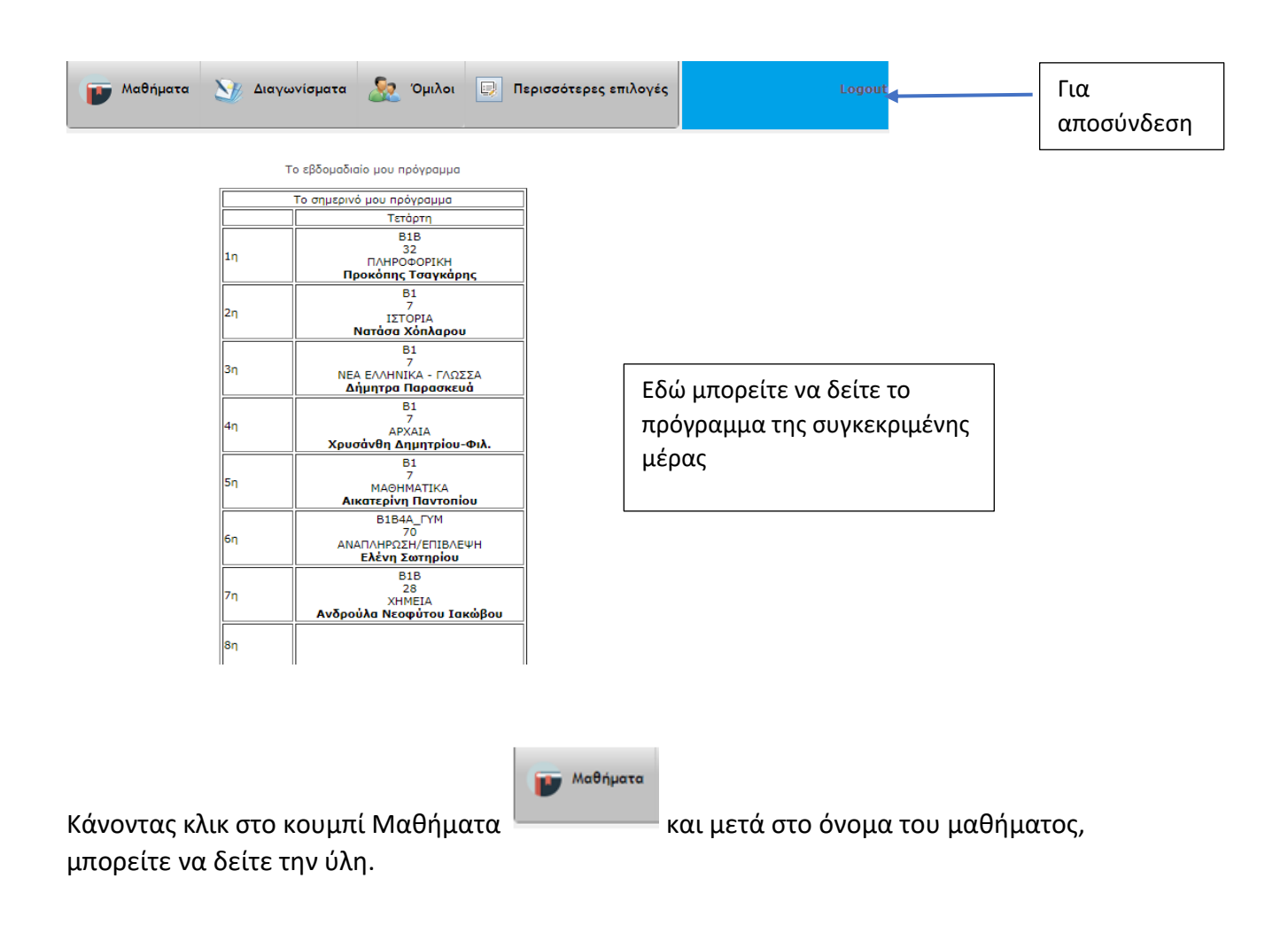

|                                    | Τα Μαθήματα μου                   |                                                     |                        |              |                                                                                                    |  |  |
|------------------------------------|-----------------------------------|-----------------------------------------------------|------------------------|--------------|----------------------------------------------------------------------------------------------------|--|--|
|                                    | (Епі)                             | έξετε το μάθημα για να δείτε την ύλη του μαθήματος) |                        |              |                                                                                                    |  |  |
|                                    |                                   |                                                     | Βαθμ                   | ολογίες      |                                                                                                    |  |  |
|                                    |                                   | Α Τετρ.                                             | Β Τετρ.                |              |                                                                                                    |  |  |
| Κλικ στο<br>όνομα του<br>μαθήματος |                                   | Αξιολογ.  <br>Παρατηρ.                              | Αξιολογ.  <br>Παρατηρ. | Γραπτή Εξέτ. | DRESHIEL DECE                                                                                                    |  |  |
|                                    | ΑΡΧΑΙΑ                            | Αξιολογ.  <br>Παρατηρ.                              | Αξιολογ.  <br>Παρατηρ. | Γραπτή Εξέτ. | Decasila                                                                                                    |  |  |
|                                    | ΑΡΧΑΙΟΓΝΩΣΙΑ                      | Αξιολογ.  <br>Παρατηρ.                              | Αξιολογ.  <br>Παρατηρ. | Γραπτή Εξέτ. | Decesita                                                                                                    |  |  |
|                                    | ΑΡΧΑΙΟΓΝΩΣΙΑ                      | Αξιολογ.  <br>Παρατηρ.                              | Αξιολογ.  <br>Παρατηρ. | Γραπτή Εξέτ. | Decesitation and a statement of the second second s |  |  |
|                                    | ΒΙΟΛΟΓΙΑ                          | Αξιολογ.  <br>Παρατηρ.                              | Αξιολογ.  <br>Παρατηρ. | Γραπτή Εξέτ. |                                                                                                    |  |  |
|                                    | ΓΑΛΛΙΚΑ                           | Αξιολογ.  <br>Παρατηρ.                              | Αξιολογ.  <br>Παρατηρ. | Γραπτή Εξέτ. | Decesita                                                                                                    |  |  |
|                                    | ΓΕΩΓΡΑΦΙΑ<br><mark>8bfhdo4</mark> | Αξιολογ.  <br>Παρατηρ.                              | Αξιολογ.  <br>Παρατηρ. | Γραπτή Εξέτ. |                                                                                                    |  |  |
|                                    | ΓΥΜΝΑΣΤΙΚΗ                        | Αξιολογ.  <br>Παρατηρ.                              | Αξιολογ.  <br>Παρατηρ. | Γραπτή Εξέτ. | Decemination of the second second sec |  |  |
|                                    | ΘΡΗΣΚΕΥΤΙΚΑ                       | Αξιολογ.  <br>Παρατηρ.                              | Αξιολογ.  <br>Παρατηρ. | Γραπτή Εξέτ. |                                                                                                    |  |  |
|                                    | ΘΡΗΣΚΕΥΤΙΚΑ                       | Αξιολογ.  <br>Παρατηρ.                              | Αξιολογ.  <br>Παρατηρ. | Γραπτή Εξέτ. |                                                                                                    |  |  |

Π.χ. πατώντας στην ΠΛΗΡΟΦΟΡΙΚΗ θα μπορείτε να δείτε την ύλη για το συγκεκριμένο μάθημα/ημερομηνία

Διδαχθείσα Ύλη μαθήματος ΠΛΗΡΟΦΟΡΙΚΗ για το τμήμα Β1Β

| Μάθημα      | Ημερομηνία<br>Απουσίας | Συνδιδασκαλία/<br>Τμήμα | Περίοδος | Διδαχθείσα<br>Ύλη | Καθηγητής             |
|-------------|------------------------|-------------------------|----------|-------------------|-----------------------|
| ПЛНРОФОРІКН | 2022-02-<br>23         | B1B                     | 1        | B4.2.M4           | Προκόπης<br>Τσαγκάρης |
| плнрофорікн | 2022-02-<br>18         | B1B                     | 1        | B4.2.M3           | Προκόπης<br>Τσαγκάρης |

# **Διαγωνίσματα** Κάνοντας κλικ στο εικονίδιο Διαγωνίσματα μπορείτε να δείτε πότε έχετε διαγώνισμα

| <u>Όλα τα διαγωνίσματα μου(Φθίνουσα σειρά)</u> |                             |    |    |    |  |  |
|------------------------------------------------|-----------------------------|----|----|----|--|--|
| February 2022                                  |                             |    |    |    |  |  |
| М                                              | Ти                          | W  | Th | F  |  |  |
|                                                | 1                           | 2  | 3  | 4  |  |  |
| <b>7</b><br>MAOHMATIKA - B1                    | 8                           | 9  | 10 | 11 |  |  |
| 14                                             | <b>15</b><br>ΓΕΩΓΡΑΦΙΑ - Β1 | 16 | 17 | 18 |  |  |
| 21                                             | 22                          | 23 | 24 | 25 |  |  |
| 28                                             |                             |    |    |    |  |  |

#### Και κάνοντας κλικ στο διαγώνισμα, θα μπορείτε να δείτε και το βαθμό. Π.χ.

#### 2021-12-03

| Τμήμα/<br>Συνδιδασκαλία | Μάθημα      | Καθηγητής          | Περίοδος | Ημερομηνία<br>Διαγωνίσματος | Ημερομηνία<br>Δήλωσης | Είδος<br>Διαγωνίσματος | Βαθμός |
|-------------------------|-------------|--------------------|----------|-----------------------------|-----------------------|------------------------|--------|
| B1B                     | ΠΛΗΡΟΦΟΡΙΚΗ | Προκόπης Τσαγκάρης | 1        | 2021-12-03                  | 2021-11-02            |                        | 20     |